เข้าเว็บ <u>https://demo.phillipmobile.com/desktop/</u>

1. เลือก Request a Demo Account

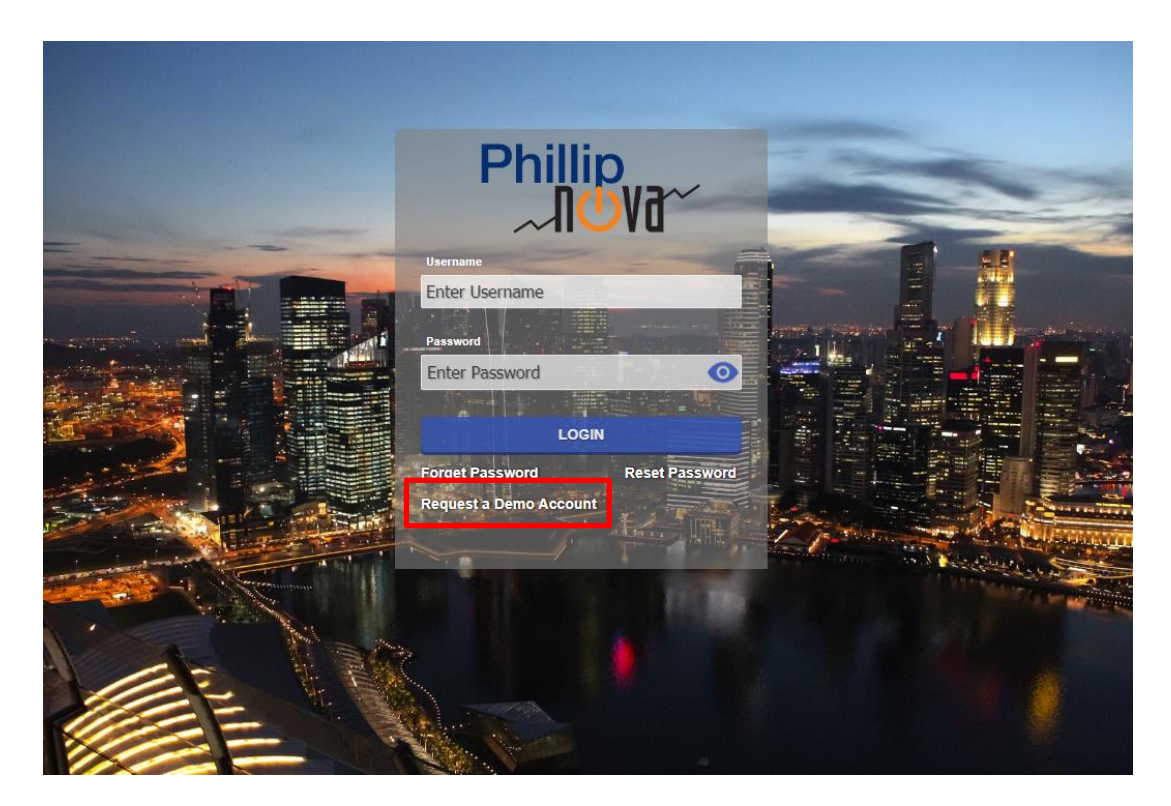

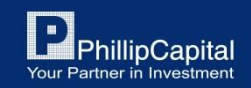

### 2. กรอกข้อมูลให้ครบถ้วน จากนั้นกด Register

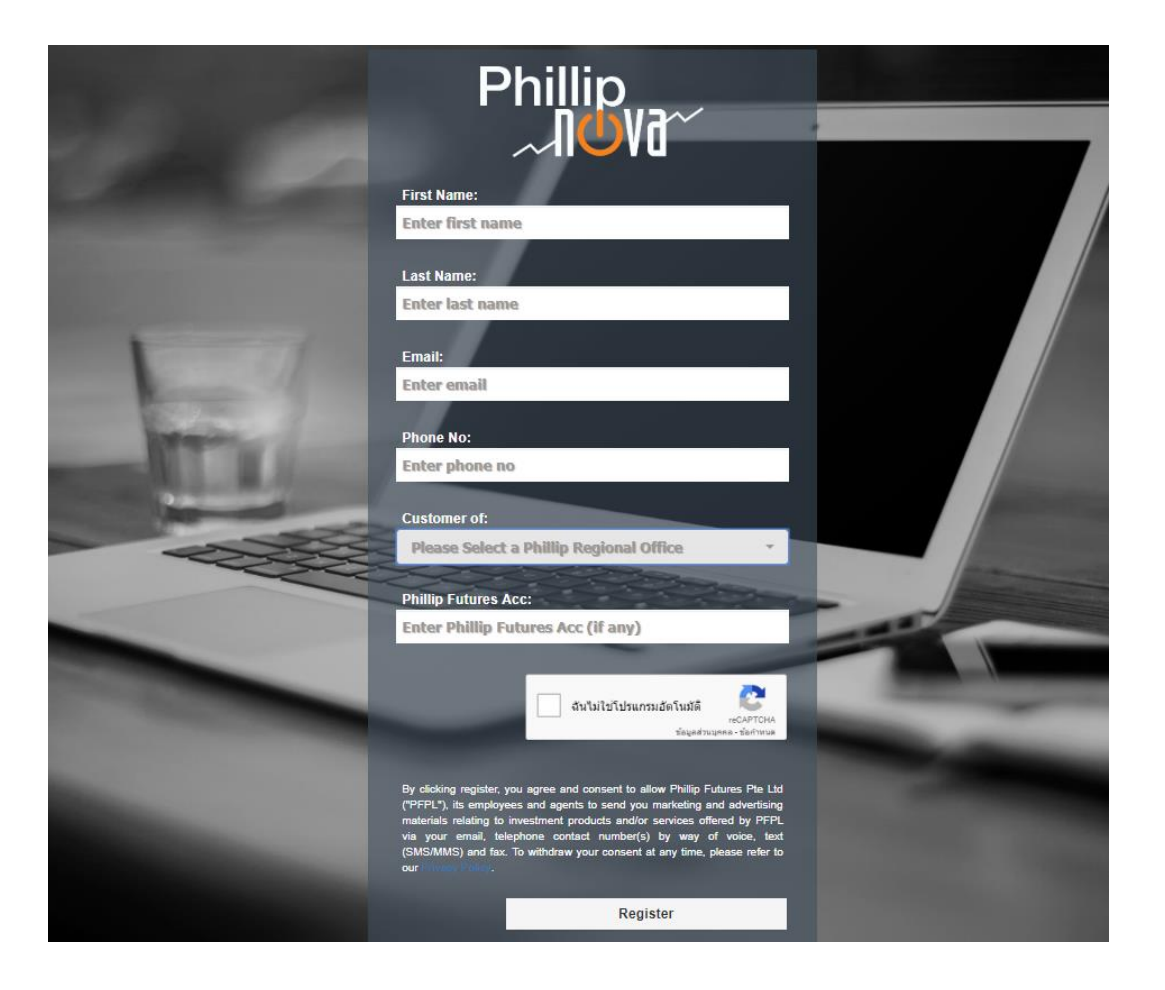

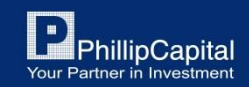

### 3. ตรวจสอบ Email และเลือก version ที่ต้องการ

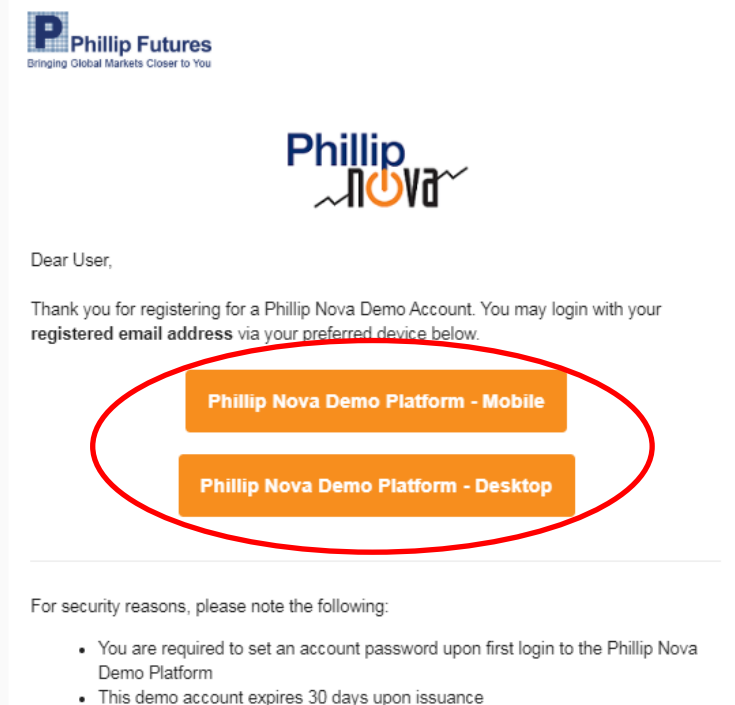

- By registering for a Phillip Nova Demo Account, you agree to receive marketing and advertising materials from Phillip Futures Pte Ltd
- · You are strongly advised to destroy this document upon password reset
- · Your Username and Password should be kept strictly confidential
- By using the Phillip Nova Demo Platform, you agree to the <u>Phillip Futures</u> <u>Electronic Trading Platforms T&Cs</u>
- Contact Phillip Futures immediately at (65) 6531 1788, if you did not register for Phillip Nova Demo Account.
- Should you have any query, you may contact our Application Support Helpdesk at (65) 6531 1788 or email to <u>futures\_techsupp@phillip.com.sg</u>

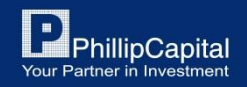

4. Username : กรอก Email ที่ทำการสมัคร

Password : ตั้งรหัสผ่าน

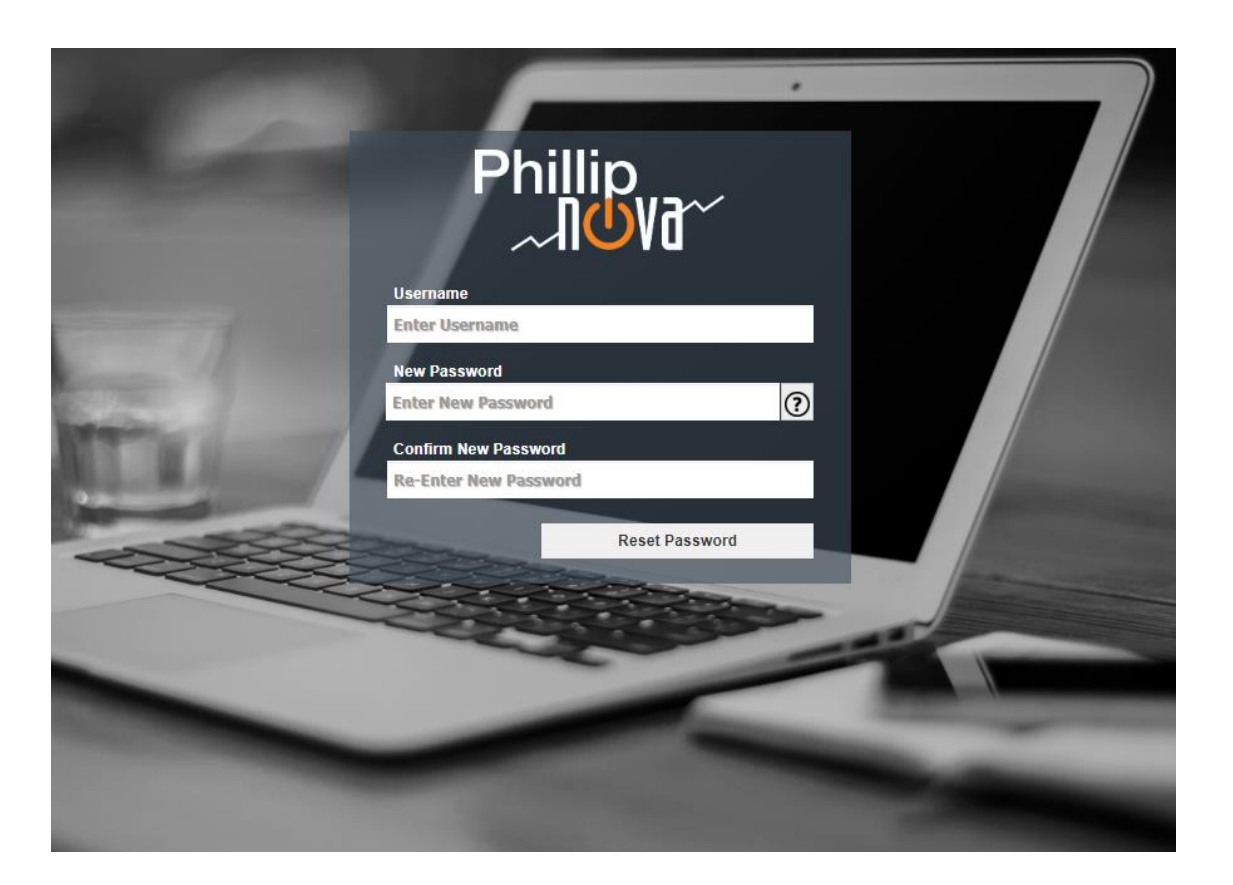

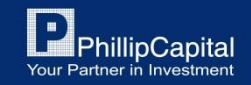

#### น้ำ Username และ password ทำการ login เข้าสู่ระบบ

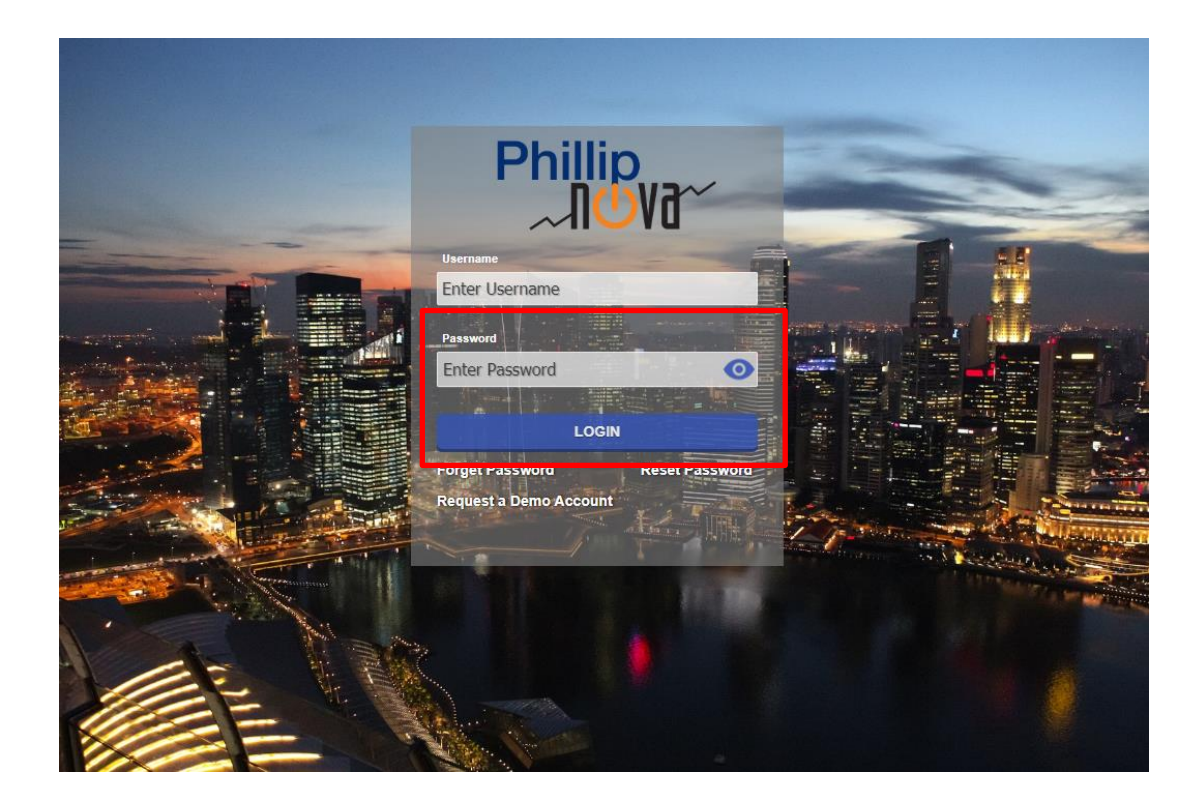

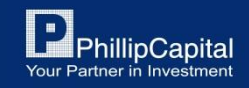